## DEMURRAGE/DETENTION 프리타임 조회 및 연장 INVOICE 출력/입금확인 요청 안내

## 1. 당사 E-SERVICE WEB SITE 접속 (http://es.ckline.co.kr)

#### 2. 화면 좌측의 수입업무 메뉴의 Freetime(DEM/DET) 메뉴 클릭

# G CKLINE

| My Page             |                                                               |                                          |
|---------------------|---------------------------------------------------------------|------------------------------------------|
| Schedule            | 운항 스케줄 조회                                                     | 조회                                       |
| Schedule            | 출발지 KOREA 🗸 BUSAN 🗸                                           | Booking 출력                               |
| 화물추적                | 도착지 HONG KONG 🗸 HONG KONG 🗸                                   | BKG No. 조회                               |
| 수출업무                | 검색월 2020 🔽 09 🔽 조회                                            | B/L 출력 ⓒ Export ⓒ Import                 |
|                     |                                                               | B/E NO. CRCO                             |
| 수입업무                |                                                               | Invoice 출력 ⓒ Export ⓒ Import ⓒ DEM ⓒ DET |
|                     | ■ 공지사항 more >                                                 | B/L No. CKCO 조회                          |
| Arrival Notice      | · F-Service 웹사이트 이용시 오류 2020-09-11                            | VGM                                      |
| B/L 조회              | · 일본 연휴에 따른 특수화물 선적 제한 2020-09-03                             | B/L No. 🗸 CKCO 조회                        |
| Invoice 조회          | • 중국 추석 및 국경절로 인한 홍콩 TS 2020-09-02                            | 화물추적                                     |
| 서렌더/원본접수 확인         | · 일본 연휴에 따른 특수 화물 선적 제한 2020-07-28                            | B/L No. 🗸 CKCO 조회                        |
| Freetime(DEM/DET)   | <ul> <li>천경해운 한국 수입 화물 3분기 저유황</li> <li>2020-06-29</li> </ul> | Tare Weight                              |
| 반납지 조회 및 변경         |                                                               | Container 🗸 조회                           |
| Repairing charge 조회 |                                                               | 반납지 조회 및 변경(수입)                          |
|                     |                                                               | B/L No. 🗸 CKCO 조회                        |
| 업무지원                |                                                               |                                          |

Login Register Homepage Kore

## 3. 해당 화면에서 B/L No. 입력 및 Demurrage/Detention 선택 후 조회

| (i) CKLINE                                                                                                    |                                                                |                    |              |                     | Login Re | gister Homepage | e Korean 🗡 |
|----------------------------------------------------------------------------------------------------|----------------------------------------------------------------|--------------------|--------------|---------------------|----------|-----------------|------------|
| My Page                                                                                                    | 수입업무 > <b>Freeti</b> l                                         | me(DEM             | /DET)        |                     |          |                 |            |
| Schedule                                                                                                    | B/L No 🗸                                                       |                    | • De         | murrage C Detention |          |                 | 조회         |
| 화물추적                                                                                                    | ► 0 Rows                                                       |                    |              |                     |          |                 |            |
|                                                                                                    | B/L No                                                         | 출발                 | 도착           | 선명/항차               | D/O      | DEM/DET         | Free Time  |
| 수출업무                                                                                                    |                                                                |                    |              | There is no data.   |          |                 |            |
| 수입업무<br>Arrival Notice<br>B/L 조회<br>Invoice 조회<br>서렌더/원본접수 확인<br>Freetime(DEM/DET)<br>반납지 조회 및 변경<br>Repairing charge 조회 | ※ BL 번호를 클릭하시면 세 <sup>1</sup><br>※ 입항 후 부터 확인이 가능 <sup>:</sup> | 부정보 및 인보이스<br>합니다. | 를 발행 할 수 있습니 | <b>I</b> Ф.         |          |                 |            |
| 업무지원                                                                                                    |                                                                |                    |              |                     |          |                 |            |

※ [예시] CKCOBKK0015288 B/L의 Detention 조회 및 INVOICE 출력/입금확인 요청

4. 조회 된 데이터의 B/L No를 클릭하여 세부정보 확인 및 인보이스 발행 화면으로 이동

\* 우측 Free Time란에 기재된 숫자는 해당 B/L에 적용되어있는 FREETIM 기간이며 B/L No 를 클릭하면 반입/반출 유효일 항목에서 FREETIME 기간이 반영된 날짜 확인 가능 \* DRY컨테이너와 스페셜컨테이너(RE/OT/FR)가 같은 B/L 에 있는 경우 각각 제공되는 FREETIME이 상이하므로 세부 정보 확인 요망

| G CKLINE            |                                                              |                    |             |                           | Login Re | gister Homepage Korean 💙 |
|---------------------|--------------------------------------------------------------|--------------------|-------------|---------------------------|----------|--------------------------|
| My Page             | 수입업무 > Freetir                                               | ne(DEM             | /DET)       |                           |          |                          |
| Schedule            | B/L No 🗸 C                                                   | KCOBKK00152        | 88 C De     | murrage © Detention       |          | 조회                       |
| 화물추적                | ► 1 Rows                                                     |                    |             |                           |          |                          |
|                     | B/L No                                                       | 출발                 | 도착          | 선명/항차                     | D/O      | DEM/DET Free Time        |
| 수출업무                | CKCOBKK0015288                                               | ТНВКК              | KRPUS       | SAWASDEE ATLANTIC V.0006N | Issued   | 0 6                      |
| 수입업무                | ※ <u>BL 번호를 클릭</u> 하시면 세부<br>※ <mark>입항 후 부터 확</mark> 인이 가능할 | 북정보 및 인보이스<br>합니다. | 를 발행 할 수 있습 | 니다.                       |          | 적용되어있는 FREETIME 기간       |
| Arrival Notice      |                                                              |                    |             |                           |          |                          |
| B/L 조회              |                                                              |                    |             |                           |          |                          |
| Invoice 조회          |                                                              |                    |             |                           |          |                          |
| 서레더/워보전스 하이         |                                                              |                    |             |                           |          |                          |
|                     |                                                              |                    |             |                           |          |                          |
|                     |                                                              |                    |             |                           |          |                          |
| 반납시 소회 및 변경         |                                                              |                    |             |                           |          |                          |
| Repairing charge 조회 |                                                              |                    |             |                           |          |                          |
| 업무지원                |                                                              |                    |             |                           |          |                          |

5. 연장할 컨테이너 앞의 체크박스에 체크한 뒤, 반출/반입 예정일에 정산할 날짜 입력 후 Invoice 버튼을 눌러 생성

# 수입업무 > Freetime(DEM/DET)

| B/L No V CKCOBKK0015288 C Demurrage C Detention |                   |           |           |           |              |                 |        |        |
|-------------------------------------------------|-------------------|-----------|-----------|-----------|--------------|-----------------|--------|--------|
| B/L No                                          | CKCOBKK0015288    |           |           | 선명/항차     | SAWASI       | dee atlantic V. | 0006N  |        |
| 출발                                              | BANGKOK, THAILAND |           |           | 도착        | BUSAN, KOREA |                 |        |        |
| 금액                                              | 33,000            | (부가세 포함)  |           | 도착일       | 2020-09-10   |                 |        |        |
|                                                 | Туре              | Free Time | Over Days |           |              | 통화              | 20'    | 40'    |
|                                                 | DC                | 6 days    |           | 1 ~ 10    |              | KRW             | 7,500  | 12,000 |
|                                                 |                   |           |           | 11 ~ 20   |              |                 | 15,000 | 24,000 |
| Tariff                                          |                   |           |           | 21 ~ 9999 |              |                 | 20,000 | 30,000 |
|                                                 | FR                | 4 days    |           | 1 ~ 9999  |              | KRW             | 15,000 | 25,000 |
|                                                 | OT                |           |           | 1 ~ 9999  |              | KRW             | 15,000 | 25,000 |
|                                                 | RF                | 3 days    |           | 1 ~ 9999  |              | KRW             | 15,000 | 25,000 |

| ▶ 6 Rows     |                                                                                                    |                                                                                                    |                                                                                                    |                                                                                                    |                                                                                                    |                                                                                                    |  |  |  |
|--------------|----------------------------------------------------------------------------------------------------|----------------------------------------------------------------------------------------------------|----------------------------------------------------------------------------------------------------|----------------------------------------------------------------------------------------------------|----------------------------------------------------------------------------------------------------|----------------------------------------------------------------------------------------------------|--|--|--|
| Container No | 반출/반입 유효일                                                                                                    | 반출/반입 예정일                                                                                                    | Over Days                                                                                                    | 금액                                                                                                    | Invoice No.                                                                                                    | Status                                                                                                    |  |  |  |
| BEAU2659397  | 2020-09-20                                                                                                    |                                                                                                    | 반입                                                                                                    | 0                                                                                                    |                                                                                                    |                                                                                                    |  |  |  |
| BEAU2662831  | 2020-09-22                                                                                                    | 2020-09-25                                                                                                    | 3                                                                                                    | 22,500                                                                                                    |                                                                                                    |                                                                                                    |  |  |  |
| GAOU2015248  |                                                                                                    |                                                                                                    |                                                                                                    | 0                                                                                                    |                                                                                                    |                                                                                                    |  |  |  |
| DRYU3057928  |                                                                                                    |                                                                                                    |                                                                                                    | 0                                                                                                    |                                                                                                    |                                                                                                    |  |  |  |
| BEAU2668470  | 2020-09-27                                                                                                    | 2020-09-28                                                                                                    | 1                                                                                                    | 7,500                                                                                                    |                                                                                                    |                                                                                                    |  |  |  |
| TEMU0321834  |                                                                                                    |                                                                                                    |                                                                                                    | 0                                                                                                    |                                                                                                    |                                                                                                    |  |  |  |
| F            | Container No         ERE           BEAU2659397         BEAU2662831           GAOU2015248         DRYU3057928           BEAU2668470         TEMU0321834 | Container No         地音/地입 유효일           BEAU2659397         2020-09-20           BEAU2662831         2020-09-22           GAOU2015248         2020-09-22           DRYU3057928         6           BEAU2668470         2020-09-27           TEMU0321834         2020-09-27 | FREETIME 71간 반영된 날파           Container No         반출/반입 유효일         반출/반입 예정일           BEAU2659397         2020-09-20         2020-09-25           BEAU2662831         2020-09-22         2020-09-25           GAOU2015248         2020-09-27         2020-09-28           BEAU2668470         2020-09-27         2020-09-28           TEMU0321834         Image: Contemport of the second second s | REFLIME 712' 반영된 날w           Container No         반출/반입 유효일         반출/반입 예정일         Over Days           BEAU2659397         2020-09-20         2020-09-25         3           BEAU2662831         2020-09-22         2020-09-25         3           GAOU2015244         4         -         1           DRYU3057928         6         -         1           BEAU2668470         2020-09-27         2020-09-28         1           TEMU0321834         6         -         1 | REFETIME 712' 반영된 방상           Container No         반출/반입 유효일         신ver Days         금액           BEAU2659397         2020-09-20         반입         0           BEAU2662831         2020-09-22         2020-09-25         3         22,500           GAOU2015248         2020-09-22         2020-09-25         3         22,500           DRYU3057928         6         -         -         0           BEAU2668470         2020-09-27         2020-09-28         1         7,500           TEMU0321834         -         -         -         0 | Mon         No         No |  |  |  |

\* 최초 반납/출 예정일은 오늘 날짜로 계산 됩니다. 반납/출 일자를 입력하시여 정확한 금액을 확인하시기 바랍니다.

\* 입금 후 홈페이지에서 입금확인 신청 바랍니다.(신청시 입금증 따로 안보내셔도 됩니다.)

6. DEM/DET 인보이스 출력 팝업창에 사업자번호 입력 후, 핸드폰/연락처/E-Mail 주소 정확하게 입력할 후 Save버튼을 눌러 Invoice 출력

#### \*\*반드시 세금계산서를 발행 할 업체의 정보를 기재하여 인보이스를 생성해야 합니다.\*\*

\* 당사 전산에 등록된 업체의 경우 사업자번호 입력 시, 업체명,사업장 주소, 대표자/업종/업태가 자동으로 연계되어 입력처리 되며, 자동으로 입력 되지 않는 경우는 수기 입력 하셔야 하며, 입력하신 정보로 당사 전산에 업체등록 되므로 정확하게 기재 요청 드립니다.

\* 조회된 정보가 예전 정보이거나 대표자,사업장 주소 등의 변동이 있어 수정이 필요하신 경우 입금확인 요청 전 담당자와 확인 바랍니다.

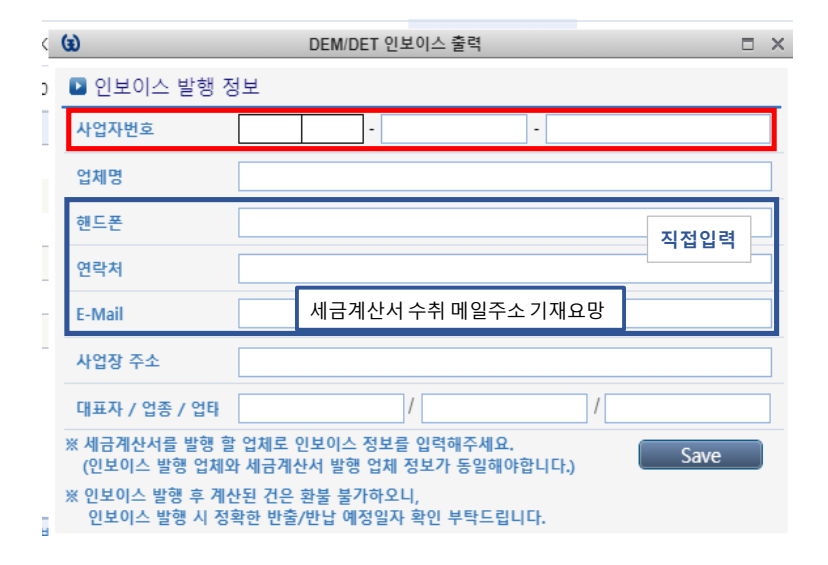

7. 인보이스 출력 후 해당 금액 송금이 완료되면 다시 해당 조회 화면으로 들어와서 우측의 입금확인 버튼 클릭
 \* 한 B/L의 두 대 이상의 컨테이너를 한번에 정산하여 여러 개의 입금확인 버튼이 떠있는 경우 아무거나 하나만 클릭해서 입력하시면 됩니다.

# 수입업무 > Freetime(DEM/DET)

| B/L No CKCOBKK0015288 C Demurrage C Detention |                   |           |           |            |        |                           |        |        |
|-----------------------------------------------|-------------------|-----------|-----------|------------|--------|---------------------------|--------|--------|
| B/L No                                        | CKCOBKK0015288    |           |           | 선명/항차      | SAWASI | SAWASDEE ATLANTIC V.0006N |        |        |
| 출발                                            | BANGKOK, THAILAND |           |           | 도착         | BUSAN, | BUSAN, KOREA              |        |        |
| 금액                                            | 33,000 (부가세 포함)   |           | 도착일       | 2020-09-10 |        |                           |        |        |
|                                               | Туре              | Free Time | Over Days |            |        | 통화                        | 20'    | 40'    |
|                                               | DC                | 6 days    |           | 1 ~ 10     |        | KRW                       | 7,500  | 12,000 |
|                                               |                   |           |           | 11 ~ 20    |        |                           | 15,000 | 24,000 |
| Tariff                                        |                   |           |           | 21 ~ 9999  |        |                           | 20,000 | 30,000 |
|                                               | FR                | 4 days    |           | 1 ~ 9999   |        | KRW                       | 15,000 | 25,000 |
|                                               | от                |           |           | 1 ~ 9999   |        | KRW                       | 15,000 | 25,000 |
|                                               | RF                | 3 days    |           | 1 ~ 9999   |        | KRW                       | 15,000 | 25,000 |

| ▶ 6 | Rows         |            |            |           |        |               | Invoice |
|-----|--------------|------------|------------|-----------|--------|---------------|---------|
|     | Container No | 반출/반입 유효일  | 반출/반입 예정일  | Over Days | 금액     | Invoice No.   | Status  |
|     | BEAU2659397  | 2020-09-20 |            | 반입        | 0      |               |         |
|     | BEAU2662831  | 2020-09-22 | 2020-09-25 | 3         | 22,500 | BSO2020093537 | 입금확인    |
|     | GAOU2015248  |            |            |           | 0      |               |         |
|     | DRYU3057928  |            |            |           | 0      |               |         |
|     | BEAU2668470  | 2020-09-27 | 2020-09-28 | 1         | 7,500  | BSO2020093537 | 입금확인    |
|     | TEMU0321834  |            |            |           | 0      |               | ·       |

\* 최초 반납/출 예정일은 오늘 날짜로 계산 됩니다. 반납/출 일자를 입력하시여 정확한 금액을 확인하시기 바랍니다.

\* 입금 후 홈페이지에서 입금확인 신청 바랍니다.(신청시 입금증 따로 안보내셔도 됩니다.)

8. DEM/DET 입금확인 요청 팝업창에 정보 입력 후 Save버튼을 눌러 입금확인 요청 \*세금계산서 발행 정보는 인보이스 발행 정보와 동일하게 입력되어야 합니다. \*송금은행/계좌번호 란은 당사 입금 확인을 위해 입력 요청 드리는 것으로 **입금하신 천경해운 계좌정보** 입력 바랍니다. (송금업체 계좌정보 X)

| 사업자번호         | -                     |       |
|---------------|-----------------------|-------|
| 업체명           |                       |       |
| 핸드폰           | 직접입                   | 력     |
| 연락처           |                       |       |
| E-Mail        | 세금계산서 수취 메일주소 기재요망    |       |
| 사업장 주소        |                       |       |
| 담당자명          |                       |       |
| 대표자 / 업종 / 업타 | /                     |       |
| 🕨 입금 정보       | Invoice No. : BSO2020 | 0935  |
| 송금은행          | 계좌번호                  |       |
| 송금자명          | 송금일자 ex) 201          | 8-01- |
| 송금금액          |                       |       |

9. 입금확인 요청이 완료되면 Status란이 입금확인중 으로 변경되고 처리 완료되면 입금처리 로 표기됨

| ▶ 6 | Rows         |            |            |           |        |               | Invoice |
|-----|--------------|------------|------------|-----------|--------|---------------|---------|
|     | Container No | 반출/반입 유효일  | 반출/반입 예정일  | Over Days | 금액     | Invoice No.   | Status  |
|     | BEAU2659397  | 2020-09-20 |            | 반입        | 0      |               |         |
|     | BEAU2662831  | 2020-09-22 | 2020-09-25 | 3         | 22,500 | BSO2020093537 | 입금확인중   |
|     | GAOU2015248  |            |            |           | 0      |               |         |
|     | DRYU3057928  |            |            |           | 0      |               |         |
|     | BEAU2668470  | 2020-09-27 | 2020-09-28 | 1         | 7,500  | BSO2020093537 | 입금확인중   |
|     | TEMU0321834  |            |            |           | 0      |               |         |

\* 최초 반납/출 예정일은 오늘 날짜로 계산 됩니다. 반납/출 일자를 입력하시여 정확한 금액을 확인하시기 바랍니다.

\* 입금 후 홈페이지에서 입금확인 신청 바랍니다.(신청시 입금증 따로 안보내셔도 됩니다.)

| ▶ 6 | ▶ 6 Rows     |            |           |           |    |               |        |  |  |  |
|-----|--------------|------------|-----------|-----------|----|---------------|--------|--|--|--|
|     | Container No | 반출/반입 유효일  | 반출/반입 예정일 | Over Days | 금액 | Invoice No.   | Status |  |  |  |
|     | BEAU2659397  | 2020-09-20 |           | 반입        | 0  |               |        |  |  |  |
|     | BEAU2662831  | 2020-09-22 |           | 반입        | 0  | BSO2020093537 | 입금처리   |  |  |  |
|     | GAOU2015248  |            |           |           | 0  |               |        |  |  |  |
|     | BEAU2668470  | 2020-09-27 |           | 반입        | 0  | BSO2020093537 | 입금처리   |  |  |  |
|     | DRYU3057928  | 2020-10-03 |           |           | 0  |               |        |  |  |  |
|     | TEMU0321834  |            |           |           | 0  |               |        |  |  |  |

\* 최초 반납/출 예정일은 오늘 날짜로 계산 됩니다. 반납/출 일자를 입력하시여 정확한 금액을 확인하시기 바랍니다.

### \* 입금 후 홈페이지에서 입금확인 신청 바랍니다.(신청시 입금증 따로 안보내셔도 됩니다.)

※ 당사 E-SERVICE 메인 화면에서 우측의 조회 화면의 Invoice 출력란의 DEM/DET를 체크 및 B/L번호 입력 후 조회하는 방법도 가능합니다.

| My Page  |                                                                            |                                                                                                    |
|----------|----------------------------------------------------------------------------|----------------------------------------------------------------------------------------------------|
| Schedule | 2 운항 스케줄 조회                                                                | 조회                                                                                                    |
|          | 출발지 KOREA 😏 BUSAN 🗸                                                        | Booking 출력                                                                                                    |
| 화물추적     | 도착지 HONG KONG HONG KONG V                                                  | BKG No. 조회                                                                                                    |
| 수출업무     | 검색월 2020 💟 09 🔽 조회                                                         | B/L 출력                                                                                                    |
| 수입업무     | o 고피니하                                                                     | Invoice 출력         C Export         C Import         C DEM         © DET           B/L No.         CKCO         BKK0015288         조회 |
| 업무지원     | ■ 승지자명         more >           • E-Service 웹사이트 이용시 오류         2020-09-11 | VGM<br>B/L No V CKCO Total                                                                                                    |